## PAS Inpatient - Starting and Linking a Pathway ID

## Starting a Pathway ID

You will now need to ensure that the episode has a Pathway ID associated with it.

Enter **P** A L to proceed to the Pathway Allocation screen.

Start New Pathway ,- Type S N P then press the return key.

| HGPAL1                                         | PATHWAY ALLOCATION |                  | ACHÉ TEST <mark>TIB</mark> |
|------------------------------------------------|--------------------|------------------|----------------------------|
| Current name: PARSON, ADAM<br>Current Pathway: |                    | DOB: 01-JUN-1994 | Sex: M W                   |
|                                                |                    |                  | <u></u>                    |
|                                                | No Details         |                  |                            |
|                                                |                    |                  |                            |
|                                                |                    |                  |                            |
|                                                |                    |                  |                            |
|                                                |                    |                  |                            |
|                                                |                    |                  |                            |
|                                                |                    |                  |                            |
|                                                |                    |                  |                            |
|                                                |                    |                  |                            |
|                                                |                    |                  |                            |
| Select PathWay/Start New Pat                   | hway/eXit[]        |                  |                            |

**Initiating Provider**, – Enter the appropriate Provider code e.g. R C H T or press **F1** for Help.

**Pathway ID**, – Type the letter **A** then press the return key and an ID number will automatically be entered e.g. R E F 0 0 4 0.

**Clock Start**, – This will default to the date of admission. Type **Ay** and press the return key to Accept the details.

| HGPAL1                                                              | PATHWAY ALLOCATION          |                                             | CACHÉ T | <b>est</b> tib |
|---------------------------------------------------------------------|-----------------------------|---------------------------------------------|---------|----------------|
| Current name: PARSON, ADAM<br>Current Pathway:                      |                             | DOB: 01-JUN-199                             | 4 Sex:  | M W            |
|                                                                     | No Details                  |                                             |         | ge 1           |
|                                                                     |                             |                                             |         |                |
|                                                                     |                             |                                             |         |                |
|                                                                     |                             |                                             |         |                |
|                                                                     |                             |                                             |         |                |
| Initiating Provider [ <b>RCHT</b><br>Pathway ID [A                  | ] ROYAL CORNWALL H<br>] Clo | OSPITALS TRUST<br>ck Start [ <b>07-JUL</b>  | -2018]  |                |
| Accept/ReJect/eXit [ ]                                              |                             |                                             |         |                |
| The Pathway Allocation sci                                          | reen now contains the       | Pathway ID.                                 |         |                |
| HGPAL1                                                              | PATHWAY ALLOCATION          |                                             | Caché t | <b>est</b> tib |
| Current name: PARSON, ADAM<br>Current Pathway:                      |                             | DOB: 01-JUN-199                             | 4 Sex:  | M W            |
|                                                                     | No Details                  |                                             |         | <u>ge 1</u>    |
|                                                                     |                             |                                             |         |                |
|                                                                     |                             |                                             |         |                |
|                                                                     |                             |                                             |         |                |
|                                                                     |                             |                                             |         |                |
| Initiating Provider [ <b>RCHT</b><br>Pathway ID [ <b>REF0010394</b> | ] ROYAL CORNWALL H<br>] Clo | OSPITALS TRUST<br>ock Start [ <b>07-JUL</b> | -2018]  |                |
| Accept/ReJect/eXit [ ]                                              |                             |                                             |         |                |

Type **Ay** and press the return key to Accept the details, you will be returned to the Admission screen.

| HIPA                                                                                            |                                                                 | ADMISSION                                                                                           |                             | Caché             | TESTTIB           |
|-------------------------------------------------------------------------------------------------|-----------------------------------------------------------------|----------------------------------------------------------------------------------------------------|-----------------------------|-------------------|-------------------|
| Current name: PARSON,<br>Treatment Number (<br>Pathway Id: REF001039                            | adam<br>2 <b>024349</b><br>4                                    | C.R. Number                                                                                         | DOB: 01-JU                  | N-1994 Sex<br>Cor | : M W<br>rect [Y] |
| Admission Date<br>Ward<br>Specialty<br>Consultant<br>Method of Admission<br>Source of Admission | [07-JUL-20<br>[TRSCR<br>[16<br>[NORMB<br>[6] Emerg<br>[1] Usual | 18] Time [10:33<br>] TR SOUTH CRO<br>] ORTHOPAEDIC<br>] MR M. NORTON<br>ency - GP<br>place of resid | ]<br>FTY WARD<br>ence       | Bay [A            | ][A1 ]            |
| Type of Referrer<br>Remarks<br>Intended Management<br>Data decided to admit                     | CGD GP<br>C<br>C D                                              | CDR B. L<br>J                                                                                       | AWTON                       |                   | J                 |
| Admin. Category<br>Est Length of Stay                                                           | ENJ NHS<br>E5 J                                                 | Cat. of De<br>Chronic. S                                                                            | tention [1] <br>ick/dis.[N] | Not detaine       | d                 |

## Linking a Pathway ID

If the admission is Planned or the patient has been transferred from another hospital you may need to link the pathway.

LAbels/Contract Screen/eXit/NeXt/Casenote Frontsheet/Healthy Person/Other [

]

Type **P** A L and press the return key to proceed to the Pathway Allocation screen.

- If you can **clearly identify** the pathway to link the episodes, proceed as described below.
- If there is any doubt **DO NOT** link. Firstly seek guidance from a colleague or line manager and, if they are unable to help, please contact the Patient Access Team on 0 1 8 7 2 2 5 5 0 8 4.
- Type **S P W** (Select PathWay) and press the return key.

| HGPAL1                                                     | PATHWAY ALLOCATION                     |                                  | CACHÉ TESTPTP                            |
|------------------------------------------------------------|----------------------------------------|----------------------------------|------------------------------------------|
| Current name: PARSON, ADAM<br>Current Pathway:             | ם                                      | 0B: 01−JUN−19                    | 94 Sex: M W                              |
| 1 Pathway:REF0010624                                       | Spec:ORTHOPAEDIC                       | St                               | Page 1<br>.art:01-NOV-2018               |
| IP: ORTHOPAEDIC<br>2 Pathway:REF0010575<br>OP: ORTHOPAEDIC | BRADJ<br>Spec:ORTHOPAEDIC<br>BRADJ/3RC | 01-NOV-2018<br>St<br>20-NOV-2018 | Discharged<br>.art:26-OCT-2018<br>Booked |
| 3 Pathway:REF0010394                                       | Spec:ORTHOPAEDIC                       | St                               | art:07-JUL-2018                          |
| IP: ORTHOPAEDIC                                            | NORMB                                  | 07-JUL-2018                      | Discharged                               |
| Select PathWay/Start New Pat                               | hway/eXit[]                            |                                  |                                          |

• Pathway ID ,- Enter the number corresponding to the pathway you need to link the episodes for example the number **3**.

| HGPAL1                                         | PATHWAY ALLOCATION            |                    | CACHÉ TESTPTP            |
|------------------------------------------------|-------------------------------|--------------------|--------------------------|
| Current name: PARSON, ADAM<br>Current Pathway: | 1                             | DOB: 01–JUN–199    | 4 Sex:M W                |
| 1 Pathway:REF0010624                           | Spec:ORTHOPAEDIC              | Sta                | rt:01-NOV-2018           |
| IP: ORTHOPAEDIC                                | BRADJ                         | 01-NOV-2018        | Discharged               |
| 2 Pathway:REF0010575<br>OP: ORTHOPAEDIC        | Spec:ORTHOPAEDIC<br>BRADJ/3RC | Sta<br>20-NOV-2018 | rt:26-OCT-2018<br>Booked |
| 3 Pathway:REF0010394                           | Spec:ORTHOPAEDIC              | Sta                | rt:07-JUL-2018           |
| IP: ORTHOPAEDIC                                | NORMB                         | 07-JUL-2018        | Discharged               |
|                                                |                               |                    |                          |
|                                                |                               |                    |                          |
| Pathway ID [REF0010394                         | ]                             |                    |                          |
| Accept/ReJect/eXit [ ]                         |                               |                    |                          |

• Type Ay and press the return key to Accept the details.

Online URL: <u>https://elearning.cornwall.nhs.uk/site/kb/article.php?id=8</u>